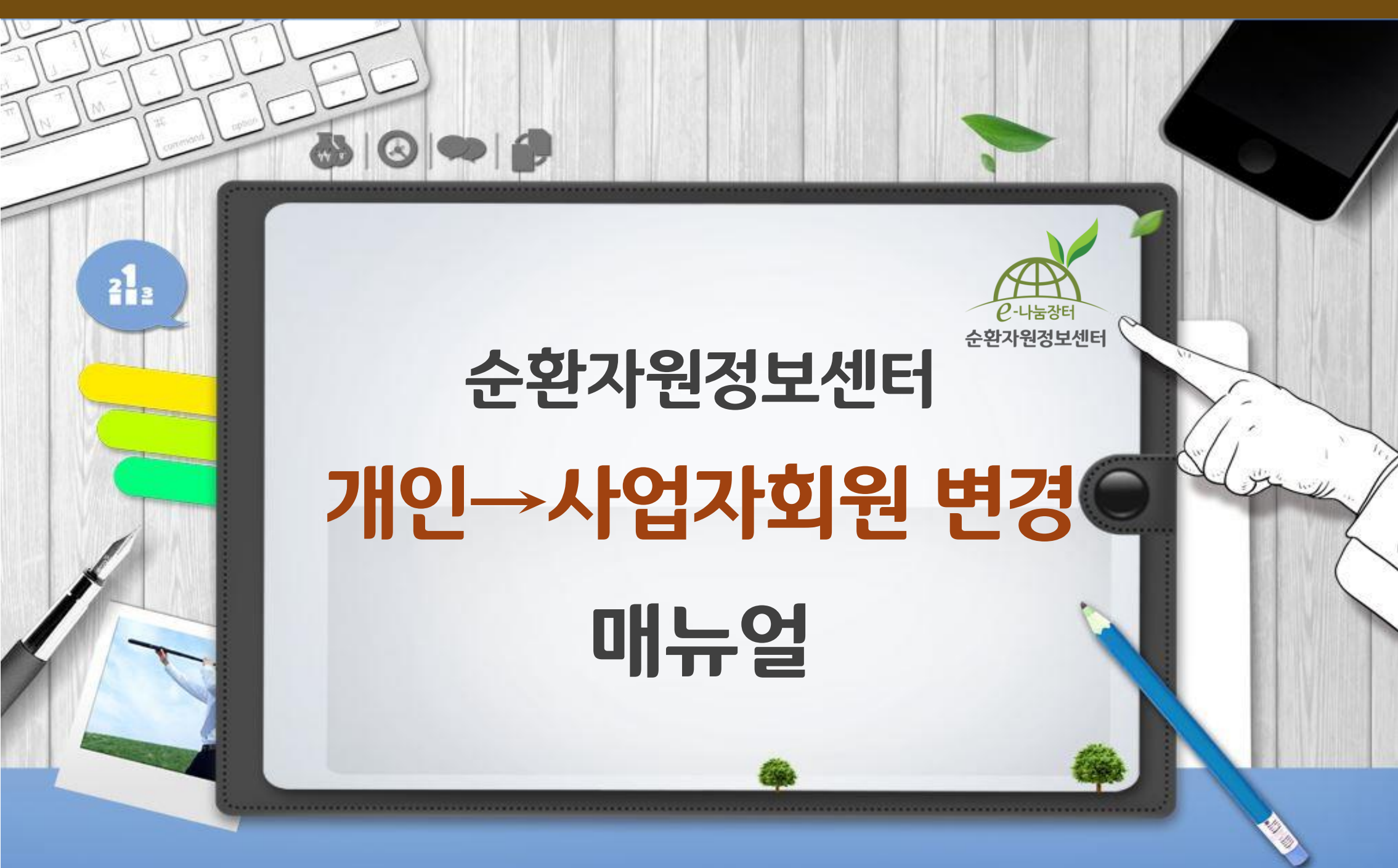

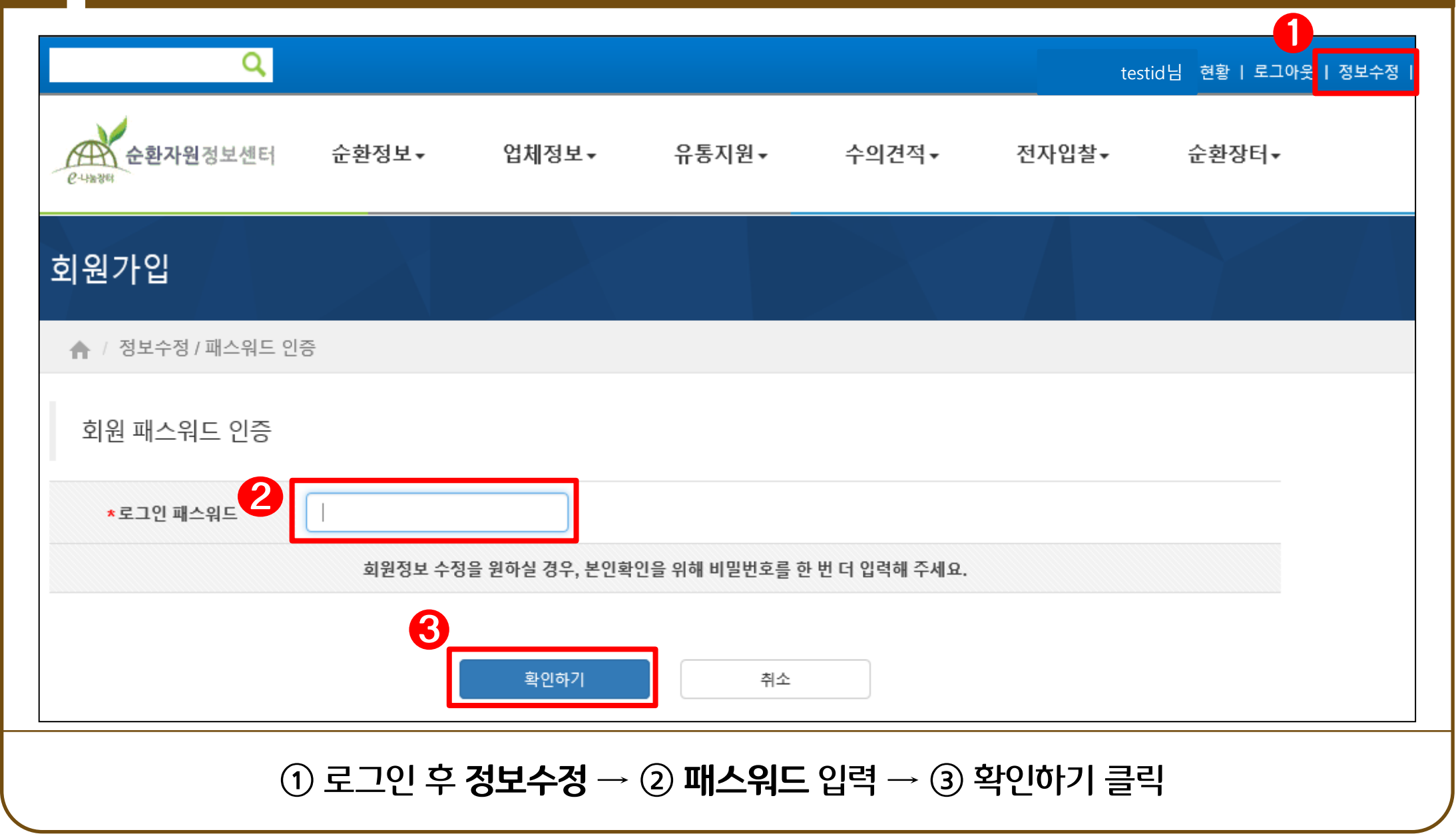

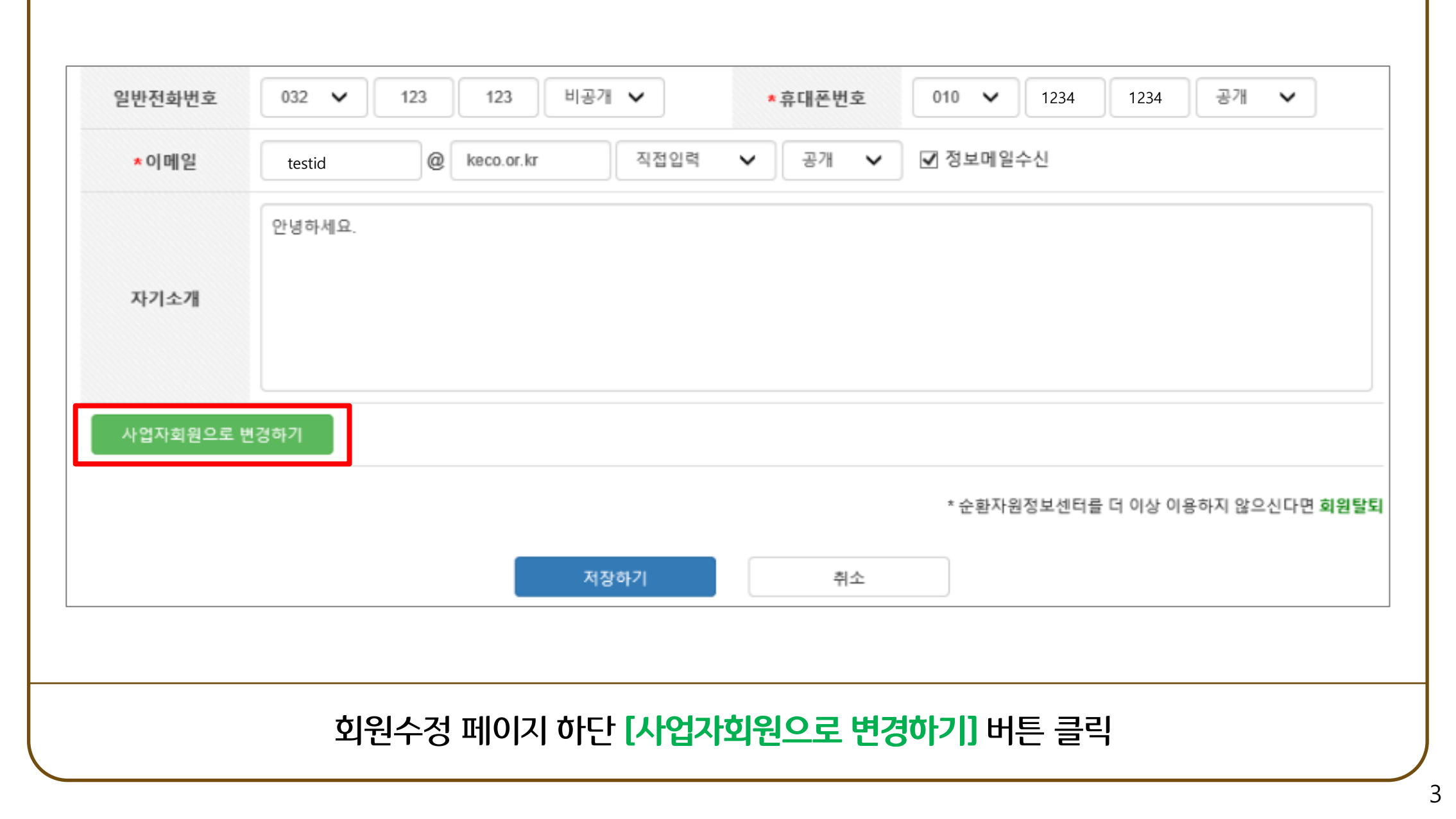

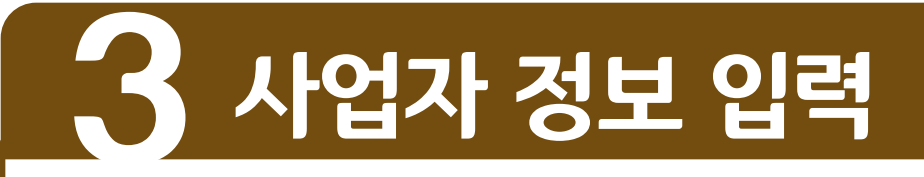

| 사업자 정보          | (*                                    | * 표시는 필수입력사항으로 반드시 기              | 입) 🚺                                                   |
|-----------------|---------------------------------------|-----------------------------------|--------------------------------------------------------|
| *업체명            | 한국환경공단 공개 🗸                           | 업자등록번호 137 82 07000 공개            | <ul> <li>→ 공공기관 여부 :</li> <li>→ 사업자등록번호에 따라</li> </ul> |
| ★공공기관 여부        | □ 알리오에 등재된 공공기관 □ 해당없음 알리오에 등재되지 않    | 응은 협회, 단체일 경우 해당없음에 체크해 주시기 바랍니다. | <u>자동으로 활성/비활성</u> ,                                   |
| ★대표자            | 공개 🗸                                  | <b>섭체회원구분</b> 선택                  | ➤ - 공공기관일 경우,<br>악리오에 등재된                              |
| ★사업장주소          | 우편번호                                  |                                   | 공공기관 체크                                                |
|                 | 나머지 주소 입력                             |                                   | - 아닐 경우,                                               |
| *연락처            | 02 V 공개 V                             | ★팩스번호 02 ✔ 공개                     | ✔ 해당없음 체크                                              |
| *업태             | ★ 업태/업종은 사업자등록증 내용기입                  | *업종                               |                                                        |
| <b>★</b> 입찰사용여부 | □ 사용 □ 미사용 ★건자입찰 서비스 이용 시 <u>사용</u> 에 | 체크                                |                                                        |
| 사업자 인증 (범용      | (법인) 또는 올바로 인증서 이용)                   |                                   |                                                        |
|                 |                                       |                                   |                                                        |
|                 | 사업자 정보 입력 → 사업자 인증 (법용(법              | 법인) 또는 올바로 인증서 이용) 클릭 후 공인인큼      | 등 진행                                                   |

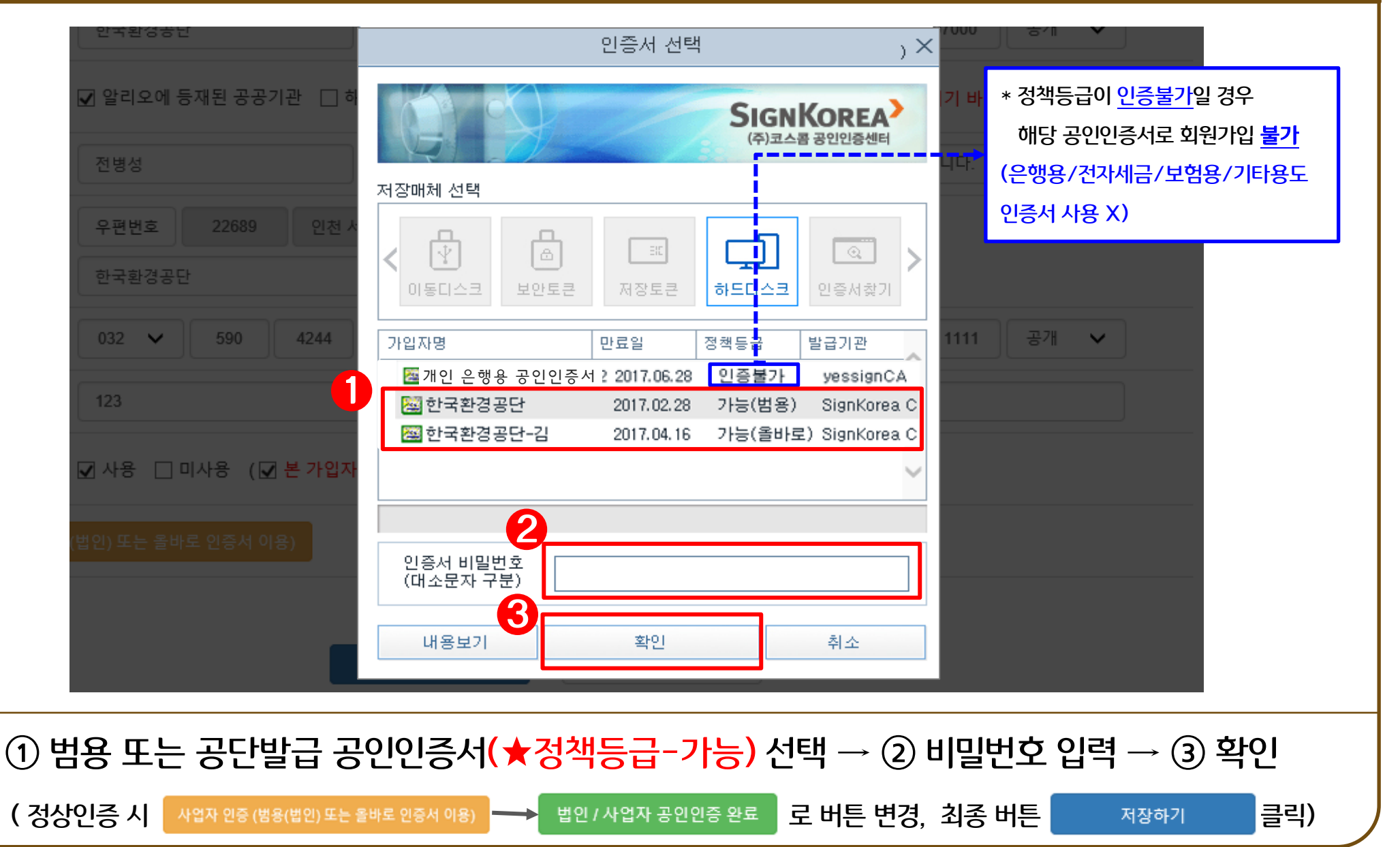

로그인 | 회원가입 | 즐겨찾기

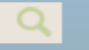

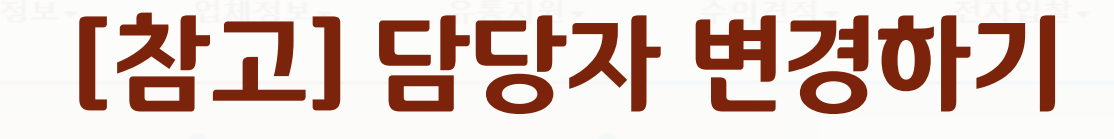

해양환경보호를 위한 런던의정서 발효와 편련법령 개정에 따라 2014년부터 폐수오니 해양배출 금지

### ☞ 기존 사업장의 <u>ID를 그대로</u> 사용하고 <u>담당자 정보만 변경</u>을 원할 경우!

### (단, 사업자회원만 해당)

|                   |             |                           |       |            |                     |                 |      |     |         | 순환자원정보센터 |
|-------------------|-------------|---------------------------|-------|------------|---------------------|-----------------|------|-----|---------|----------|
| CHEE              |             |                           |       |            |                     |                 | 거래지도 | 순환7 | 자원·중고물품 |          |
|                   |             |                           |       |            |                     |                 |      |     |         | 사기피해사례조회 |
| 구분                | 공고번호        | 공고명                       | 공고자   | 시작일        | 마감일시                | 상태              |      |     |         | тор 🔨    |
| 영농폐기물<br>(매각/최고가) | 20170201003 | 영농폐비닐(로덴비닐)<br>매각         | 한국환경공 | 2017-02-01 | 2017-02-09<br>(16시) | 입찰중<br>(조회 :52) |      |     |         |          |
| 영농폐기물<br>(매각/최고가) | 20170202002 | (재공고) 영농폐비닐<br>(하이덴비닐) 매각 | 한국환경공 | 2017-02-02 | 2017-02-09<br>(16시) | 입찰중<br>(조회 :11) |      | 5.0 |         |          |
|                   |             |                           |       |            |                     |                 |      |     |         |          |
| 순환자원              | 중고물품        | 나눔기부                      |       |            |                     | ╋ 더보기           | 공지사항 | FAQ | ╋ 더보기   |          |

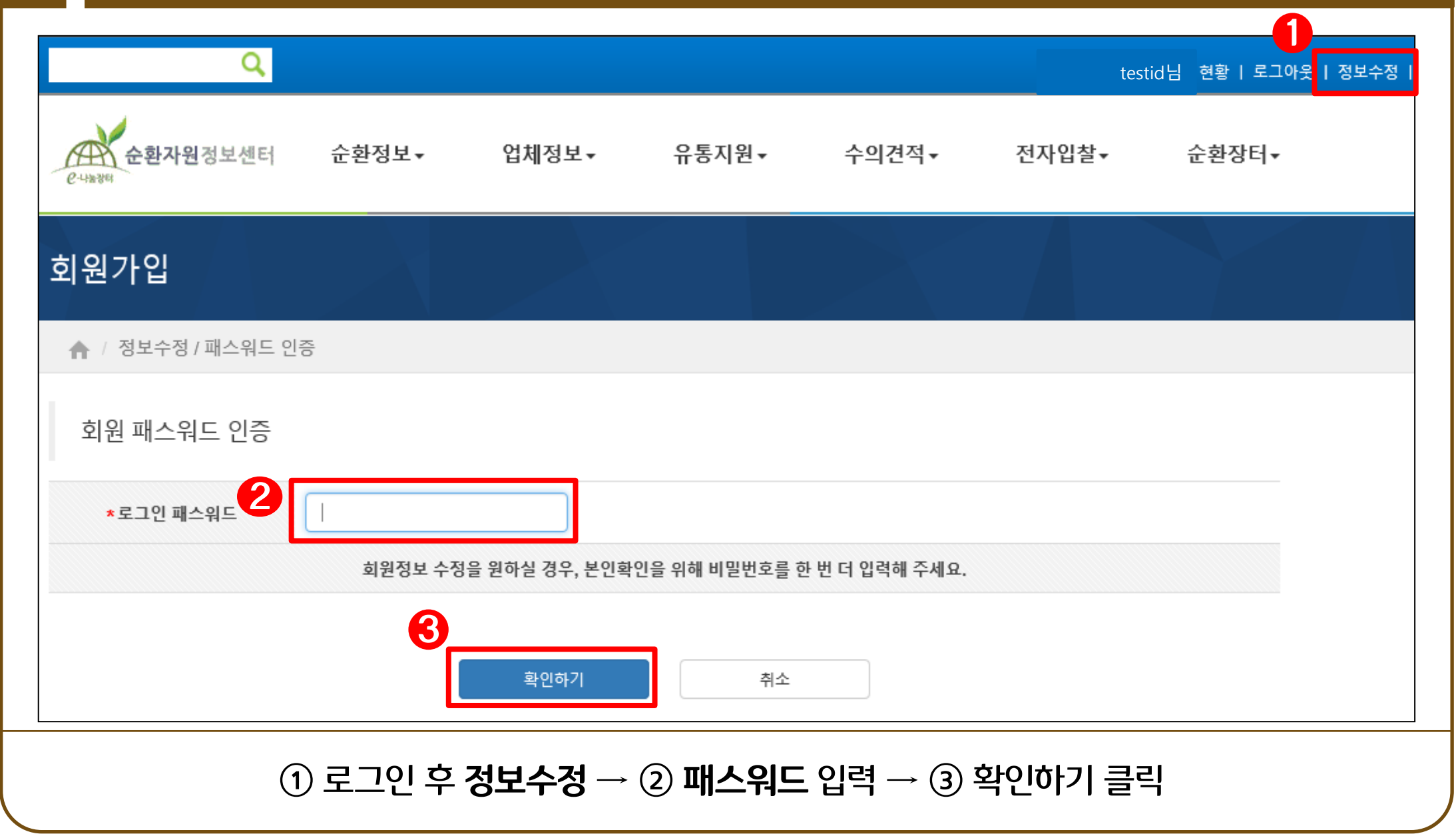

#### ① **담당자 변경 (SNS인증 또는 IPIN인증)** 클릭 후 인증→ ② 기존정보 변경(이메일 등)→ ③ 저장하기

\* 담당자 변경 시 전자입찰 사용여부는 "미사용"으로 초기화, 이용설정을 위해 사업자 재인증 필요

| * 아이디           | testid                                        | ★닉네임    | 인천 홍길동          | 사용가능            |
|-----------------|-----------------------------------------------|---------|-----------------|-----------------|
| *기존 패스워드        |                                               |         | 1               | 변경              |
| *이름(본명)         | 홍길동 비공개 ✔                                     |         | 담당자 변경 (        | (SMS인증, IPIN인증) |
| <b>2</b><br>*주소 | 우편번호     22689     인천 서구 환경로 42       종합환경연구1 |         |                 |                 |
| 일반전화번호          | 02 🗸 1234 5678 비공개 🗸                          | ★휴대폰번호  | 010 🗸 1234 5678 | 비공개 🗸           |
| ★이메일            | testid @ keco.or.kr 직접입력                      | ♥ 비공개 ♥ | ☑ 정보메일수신        |                 |

회원정보